# **C**hell

Chell Instruments Ltd

Folgate House Folgate Road North Walsham Norfolk NR28 0AJ ENGLAND

Tel: 01692 500555 Fax: 01692 500088

## nanoDAQ-LT Pressure Scanner Acquisition System

INSTALLATION AND OPERATING MANUAL

Cover models : nanoDAQ-LT, nanoDAQ-LTS, nanoDAQ-LTR and nanoDAQ-LTM

e-mail:- info@chell.co.uk

Visit the Chell website at: http://www.chell.co.uk

900210-1.8

Please read this manual carefully before using the instrument.

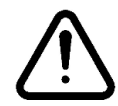

Use of this equipment in a manner not specified in this manual may impair the user's protection.

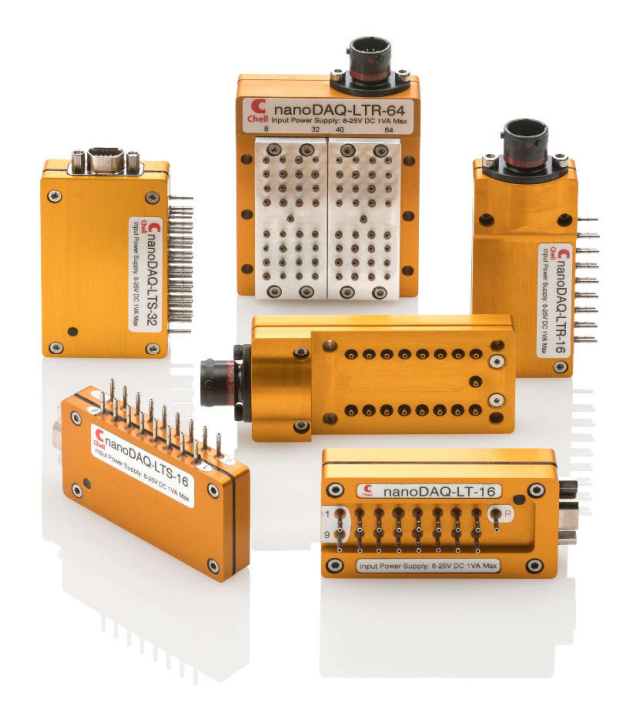

Chell Document No. : 900210 Issue 1.8 ECO : 5981 Date: 07/03/2024

Chell's policy of continuously updating and improving products means that this manual may contain minor differences in specification, components and software design from the actual instrument supplied.

#### CONTENTS

| 1. | . 1        | Descrip              | tion                                                                                                    |          |
|----|------------|----------------------|----------------------------------------------------------------------------------------------------|----------|
|    | 1.1        | Gen                  | eral                                                                                                    | . 4      |
| 2  | ;          | Specific             | sations                                                                                                    |          |
|    | 2 1        | ·<br>Pow             | ver Sunnly:                                                                                                    | 5        |
|    | 2.1        | CAL                  | N specifications:                                                                                                | .5       |
|    | 2.3        | Ethe                 | ernet Specifications:                                                                                            | 5        |
|    | 2.4        | Env                  | ironmental specification:                                                                                        | 5        |
| 3  | I          | Installat            | tion and Interconnections                                                                                        |          |
|    | 3.1        | nano                 | DAQ-LT                                                                                                    | . 6      |
|    | i          | 3.1.1<br>0000        | Electrical Connections - 9-way micro-miniature 'D' type (suggested mate : Glenair MWDM2L-                        | 6        |
|    |            | 9 F S L - S<br>3 1 2 | Pneumatic Connections – 1mm bulged tubulation                                                                    | .0       |
|    | 32         | 0.1.2<br>9 nano      | DAO-LTS-16                                                                                                    | .0       |
|    | 3.2<br>;   | 3.2.1                | Electrical Connections - 9-way micro-miniature 'D' type (suggested mate : Glenair MWDM2L-                        | • /      |
|    | ç          | 9PSL - s             | solder cup version)                                                                                              | 7        |
|    | :          | 3.2.2                | Pneumatic Connections – 1mm bulged tubulation                                                                    | 7        |
|    | 3.3        | nano                 | DAQ-LTS-32                                                                                                    | . 8      |
|    | 3          | 3.3.1<br>9PSL - s    | Electrical Connections - 9-way micro-miniature 'D' type (suggested mate : Glenair MWDM2L-<br>solder cup version) | 8        |
|    | ;          | 3.3.2                | Pneumatic Connections – 1mm bulged tubulation                                                                    | 8        |
|    | 3.4        | nano                 | DAQ-LTR-16                                                                                                    | 9        |
|    | ,<br>,     | 3.4.1                | Electrical Connections - Souriau 851A0-06-9PN                                                                    | 9        |
|    | 35         | 3.4.Z                |                                                                                                    | 9<br>10  |
|    | 5.5        | 3 5 1                | Flectrical Connections - Souriau 8STA0-06-9PN                                                                    | 10       |
|    |            | 3.5.2                | Pneumatic Connections – 1mm bulged tubulation                                                                    | 10       |
|    | 3.6        | nano                 | DAQ-LTM-16                                                                                                    | 11       |
|    | :          | 3.6.1                | Electrical Connections - Souriau 8STA0-06-9PN                                                                    | 11       |
|    | ;          | 3.6.2                | Pneumatic Connections – 1mm bulged tubulation                                                                    | 11       |
|    | 3.7        | nano                 | DAQ-LTR-32                                                                                                    | 12       |
|    |            | 3.7.1                | Electrical Connections - Souriau 8STA0-06-9PN                                                                    | 12       |
|    |            | 3.7.2                | Pneumatic Connections – 1mm buiged tubulation                                                                    | 12       |
| 4  | (          | Operation            | on of the instrument                                                                                             |          |
|    | 4.1        | Pow                  | vering up the nanoDAO-LT                                                                                         | 13       |
|    | 4.2        | Con                  | necting to the nanoDAQ-LT                                                                                        | 13       |
|    | 4          | 4.2.1                | Connecting to the Webserver                                                                                      | 13       |
|    | 4          | 4.2.2                | Connecting using the MicroDAQ-X Software                                                                         | 14       |
|    | 4          | 4.2.3                | Connecting to Custom Software (Ethernet and CAN)                                                                 | 14       |
|    | 4.3        | Con                  | figuring the nanoDAQ-LT                                                                                          | 14       |
| 5  | ı          | nanoDA               | Q-LT Configuration Webserver15                                                                                   |          |
|    | 5.1        | Intro                | oduction                                                                                                    | 15       |
|    | 5.2        | Con                  | nmon Controls Sidebar                                                                                            | 16       |
|    | 5.3        | The                  | 'Setup Parameters' Page                                                                                          | 17       |
|    | ţ          | 5.3.1                | Introduction                                                                                                    | 17       |
|    | ţ          | 5.3.2                | Data Streaming                                                                                                   | 17       |
|    | ł          | 5.3.3                | TCP Parameters                                                                                                   | 18       |
|    | Ę          | 5.3.4                | UDP Parameters                                                                                                   | 18       |
|    | 5 /        | 5.3.5<br>,т:         | UAIN MATATINETERS                                                                                                | 19       |
|    | 5.4<br>5.5 | L1V אובר א<br>ג יא א | vanced' Page                                                                                                    | ∠U<br>21 |
|    | J.J<br>I   | , Au<br>551          | Advanced communication settings                                                                                  | ∠1<br>21 |
|    | ļ          | 5.5.2                | Miscellaneous                                                                                                    | 22       |
|    | į          | 5.5.3                | Zero Coefficients                                                                                                | 23       |
|    | 5.6        | 5 Tim                | estamp                                                                                                    | 24       |
| 6  | ,          | Hardwa               | re Trigger 25                                                                                                    |          |
| -  |            |                      | ······································                                                                           |          |

| 6.1  | 1.1 Hardware Trigger Input |  |
|------|----------------------------|--|
| 6.1  | 1.2 Timing Information     |  |
| 6.1  | 1.3 Software Control       |  |
| 7 Se | ervice and Calibration     |  |
| 7.1  | Service                    |  |
| 7.2  | Calibration                |  |
|      |                            |  |
| 7.3  | Adjustment                 |  |

#### 1. Description

#### 1.1 General

The nanoDAQ-LT is a self-contained pressure scanner that acquires and transmits pressure data to a host via Ethernet or a CAN bus. The nanoDAQ-LT fits into the Chell pressure scanner range alongside the established MicroDAQ, MicroCAT and nanoDAQ range.

The nanoDAQ-LT range consists of a number of models which are all covered by this manual. These are the nanoDAQ-LT (16 channel), the nanoDAQ-LTS (16 and 32 channel), The nanoDAQ-LTR (16 and 64 channel) and the nanoDAQ-LTM (16 channel).

All devices have the ability to output absolute pressures and differential pressures by using the 17<sup>th</sup> reference channel (or 33<sup>rd</sup> reference channel in the case of the nanoDAQ-LTS-32, 33<sup>rd</sup> and 65<sup>th</sup> in the case of the nanoDAQ-LTR-64)

The nanoDAQ-LT is configured by using its embedded web-server. The output can be configured in a number of ways including averaging, transmission speed, absolute or differential and also the ability to add a time stamp to the data. Compliance with IEEE1588 PTP V2 and a hardware trigger facility give a good level of time determination for the acquired data.

This manual revision covers LTS-16 firmware version 2.1.8, LTS-32 firmware version 2.1.7

### 2 Specifications

#### 2.1 Power Supply:

| Line voltage:              | 8-25 VDC |
|----------------------------|----------|
| Absolute Max. Line voltage | 25VDC    |
| Consumption:               | Max 1VA  |

#### 2.2 CAN specifications:

| CAN type                | 2.0B                                         |
|-------------------------|----------------------------------------------|
| CAN baudrate            | Configurable from 1M, 500K, 125K and 100K.   |
| Programmable variables: |                                              |
| Address 0x?nn           | Most significant programmable device ID      |
| Address 0xn?n           | Next most significant programmable device ID |
| BRP                     | CAN bus timing                               |
| TSEG1                   | CAN bus timing                               |
| TSEG2                   | CAN bus timing                               |
| SJW                     | CAN bus timing                               |

#### 2.3 Ethernet Specifications:

TCP/IP

10Mb/s & 100Mb/s via Auto Negotiation TCP & UDP protocols supported

#### 2.4 Environmental specification:

| Operating temperature range: | -40°C to +90°C                                                                                                    |
|------------------------------|----------------------------------------------------------------------------------------------------|
| Storage temperature range:   | -40°C to +90°C                                                                                                    |
| Maximum Relative humidity:   | 95% at 50°C (non condensing)                                                                                                    |
| Ambient altitude             | 100 mbar abs or nominally 52000 ft                                                                                                    |
| Vibration                    | Engine standard vibration test to DO160E category S, curve W with duration of 1 hr/axis. Fan blade out case to DO160E category S, curve P. |
|                              | Fan blade out to DO160F section 7 (40g 11m/s)                                                                                              |
|                              | Engine load to +/- 40g per axis                                                                                                    |
| Radiated emissions           | MIL standard 461-E: RE102                                                                                                    |
| Conducted emissions          | MIL standard 461-E/MIL standard 461-C                                                                                                    |

#### **3** Installation and Interconnections

#### 3.1 nanoDAQ-LT

3.1.1 Electrical Connections - 9-way micro-miniature 'D' type (suggested mate : Glenair MWDM2L-9PSL - solder cup version)

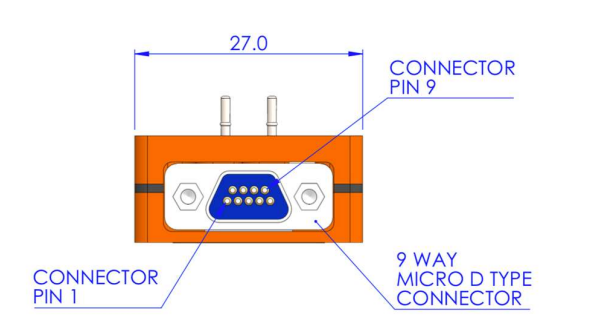

| Pin 1 | 0v                  |
|-------|---------------------|
| Pin 2 | Ethernet Rx+        |
| Pin 3 | CAN Low             |
| Pin 4 | Ethernet Tx+        |
| Pin 5 | + Supply (8-25 VDC) |
| Pin 6 | Trigger in (TTL)    |
| Pin 7 | Ethernet Rx-        |
| Pin 8 | Ethernet Tx-        |
| Pin 9 | CAN high            |

#### 3.1.2 Pneumatic Connections – 1mm bulged tubulation

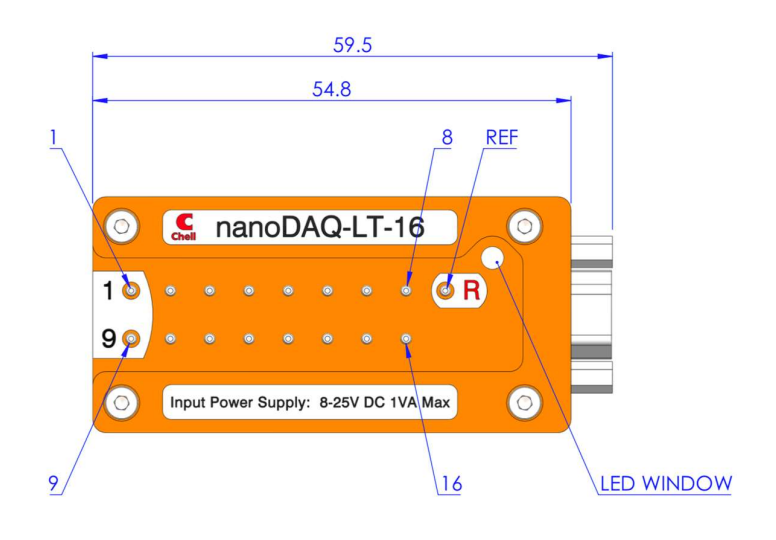

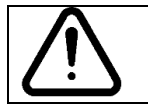

#### 3.2 nanoDAQ-LTS-16

## 3.2.1 Electrical Connections - 9-way micro-miniature 'D' type (suggested mate : Glenair MWDM2L-9PSL - solder cup version)

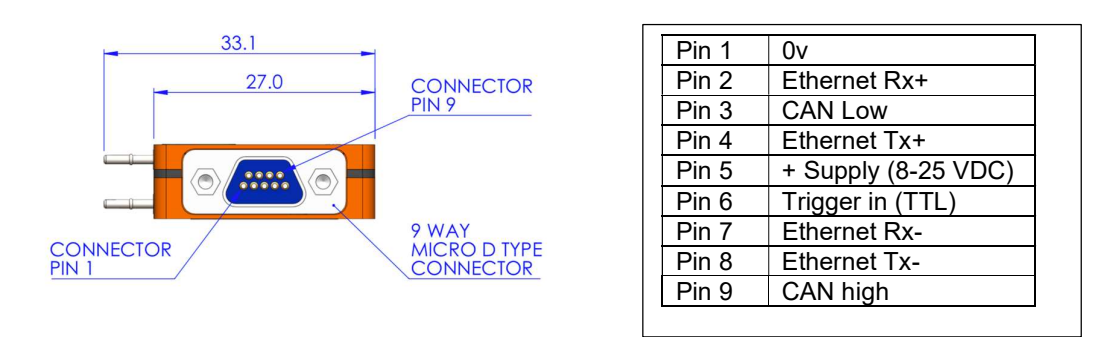

#### 3.2.2 Pneumatic Connections – 1mm bulged tubulation

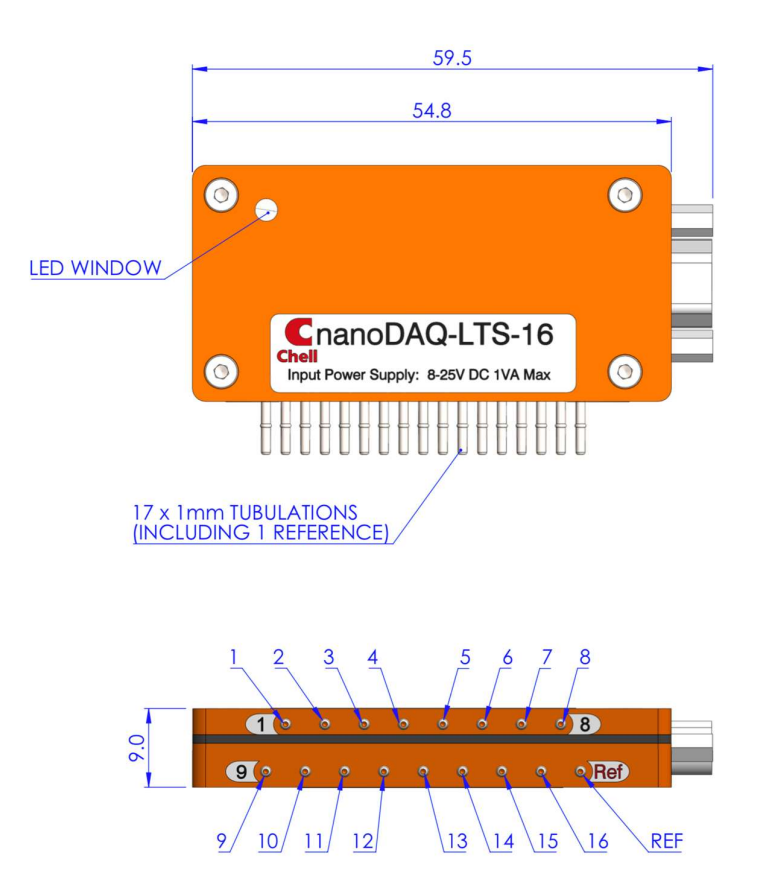

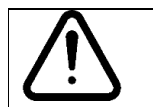

#### 3.3 nanoDAQ-LTS-32

## 3.3.1 Electrical Connections - 9-way micro-miniature 'D' type (suggested mate : Glenair MWDM2L-9PSL - solder cup version)

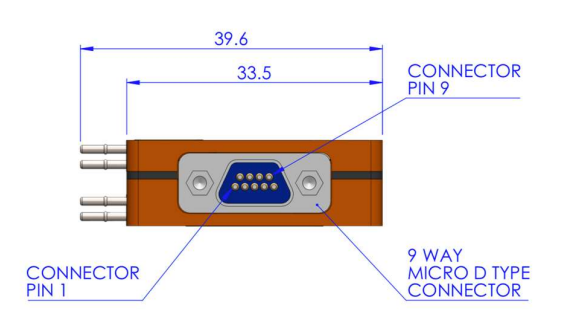

| Pin 1 | 0v                  |
|-------|---------------------|
| Pin 2 | Ethernet Rx+        |
| Pin 3 | CAN Low             |
| Pin 4 | Ethernet Tx+        |
| Pin 5 | + Supply (8-25 VDC) |
| Pin 6 | Trigger in (TTL)    |
| Pin 7 | Ethernet Rx-        |
| Pin 8 | Ethernet Tx-        |
| Pin 9 | CAN high            |

#### 3.3.2 Pneumatic Connections – 1mm bulged tubulation

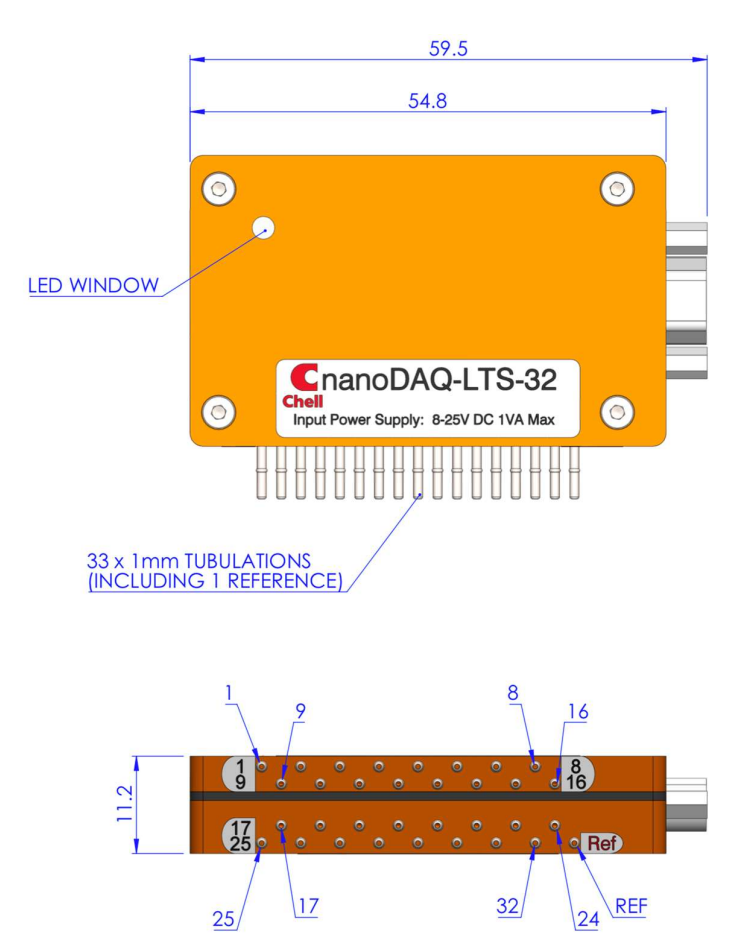

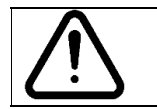

#### 3.4 nanoDAQ-LTR-16

#### 3.4.1 Electrical Connections - Souriau 8STA0-06-9PN

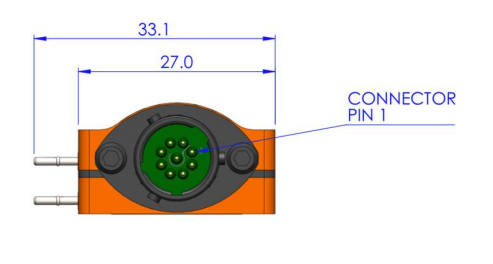

| Pin 1 | Ethernet Tx+        |  |
|-------|---------------------|--|
| Pin 2 | Ethernet Rx+        |  |
| Pin 3 | Trigger in (TTL)    |  |
| Pin 4 | + Supply (8-25 VDC) |  |
| Pin 5 | 0v                  |  |
| Pin 6 | CAN high            |  |
| Pin 7 | CAN Low             |  |
| Pin 8 | Ethernet Tx-        |  |
| Pin 9 | Ethernet Rx-        |  |
|       |                     |  |

#### 3.4.2 Pneumatic Connections – 1mm bulged tubulation

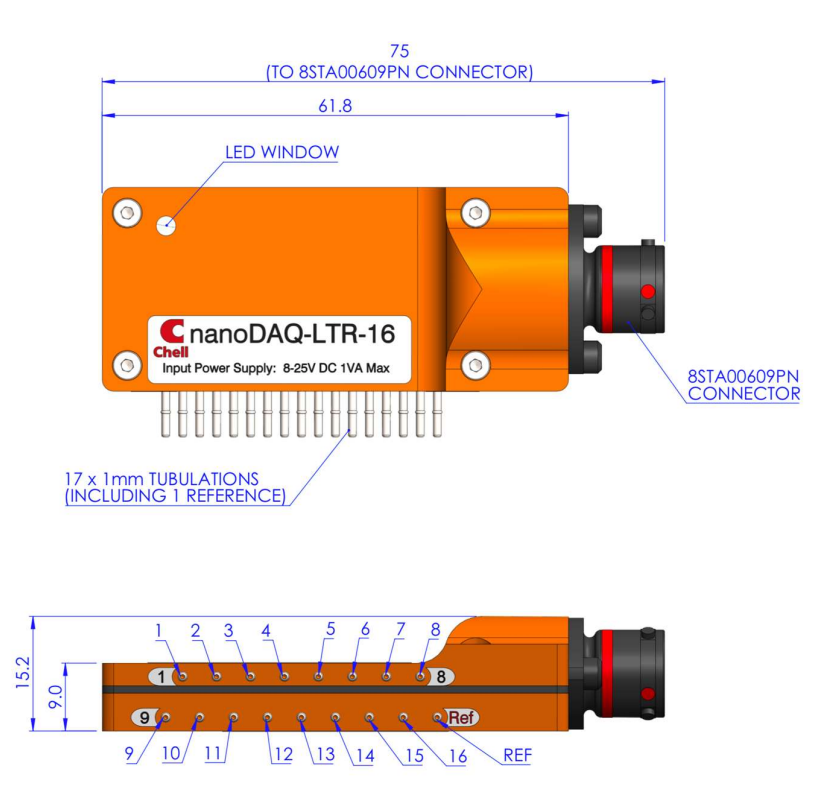

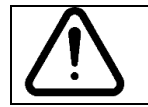

#### 3.5 nanoDAQ-LTR-64

#### 3.5.1 Electrical Connections - Souriau 8STA0-06-9PN

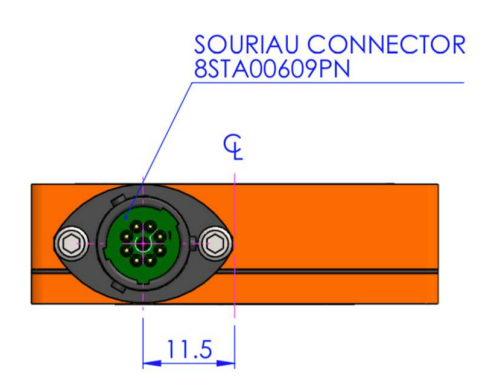

| Ethernet Tx+        |
|---------------------|
| Ethernet Rx+        |
| Trigger in (TTL)    |
| + Supply (8-25 VDC) |
| 0v                  |
| CAN high            |
| CAN Low             |
| Ethernet Tx-        |
| Ethernet Rx-        |
|                     |

#### 3.5.2 Pneumatic Connections – 1mm bulged tubulation

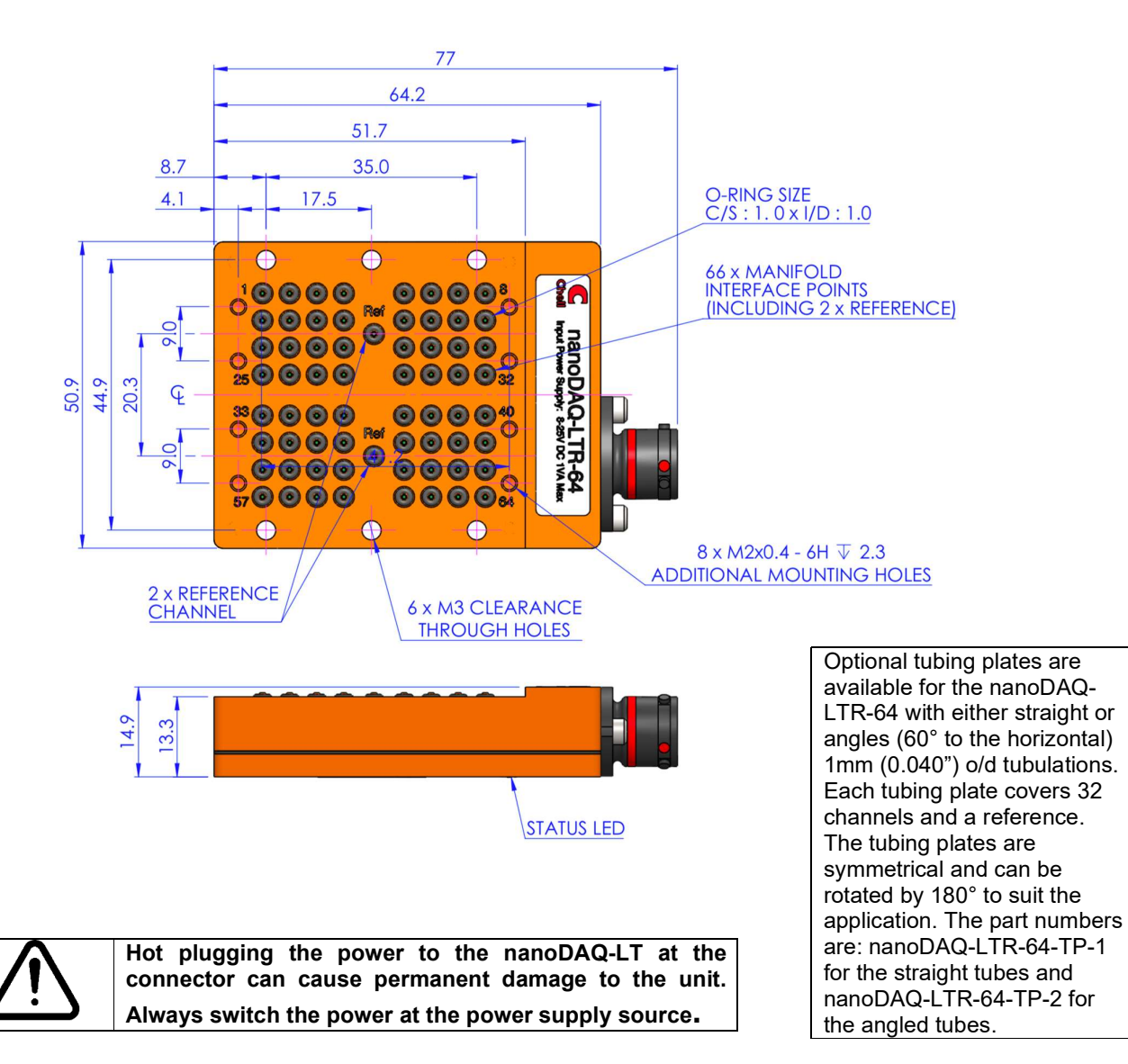

#### 3.6 nanoDAQ-LTM-16

#### 3.6.1 Electrical Connections - Souriau 8STA0-06-9PN

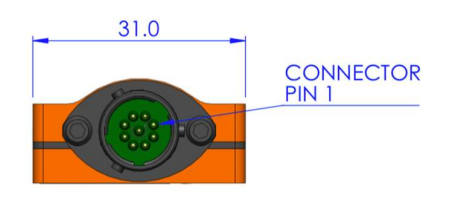

| <b>D</b> : 4 |                     |  |
|--------------|---------------------|--|
| Pin 1        | Ethernet Ix+        |  |
| Pin 2        | Ethernet Rx+        |  |
| Pin 3        | Trigger in (TTL)    |  |
| Pin 4        | + Supply (8-25 VDC) |  |
| Pin 5        | 0v                  |  |
| Pin 6        | CAN high            |  |
| Pin 7        | CAN Low             |  |
| Pin 8        | Ethernet Tx-        |  |
| Pin 9        | Ethernet Rx-        |  |
| Pin 9        | Ethernet Rx-        |  |

#### 3.6.2 Pneumatic Connections – 1mm bulged tubulation

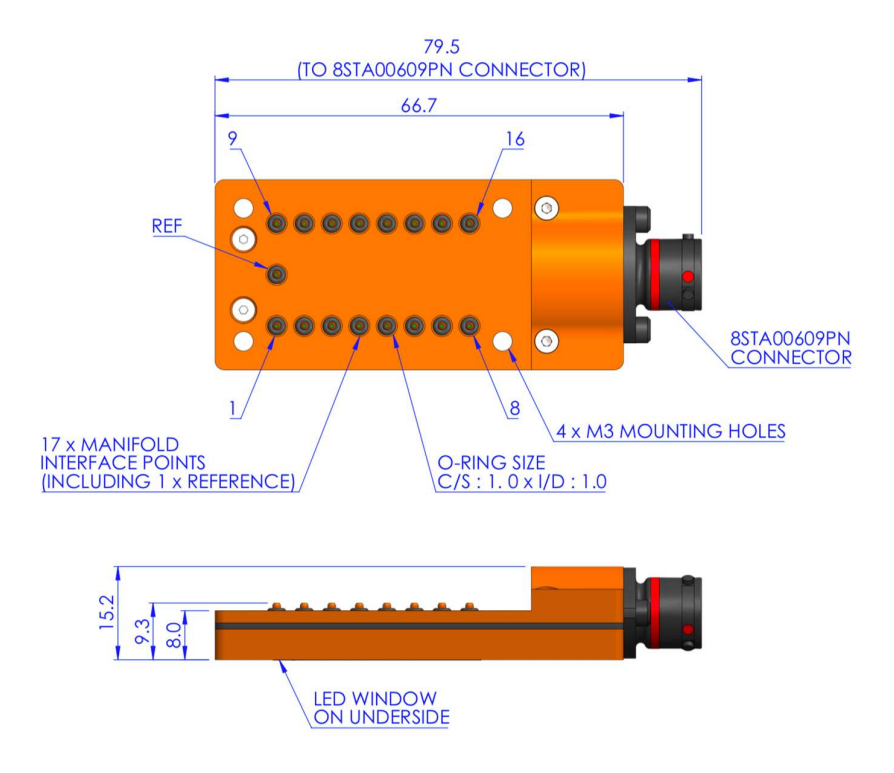

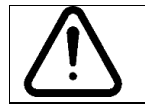

#### 3.7 nanoDAQ-LTR-32

#### 3.7.1 Electrical Connections - Souriau 8STA0-06-9PN

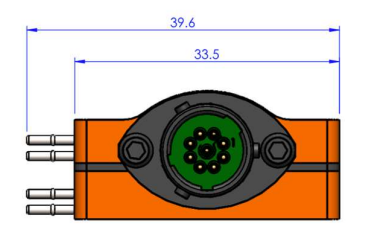

| Pin 1 | Ethernet Tx+        |
|-------|---------------------|
| Pin 2 | Ethernet Rx+        |
| Pin 3 | Trigger in (TTL)    |
| Pin 4 | + Supply (8-25 VDC) |
| Pin 5 | 0v                  |
| Pin 6 | CAN high            |
| Pin 7 | CAN Low             |
| Pin 8 | Ethernet Tx-        |
| Pin 9 | Ethernet Rx-        |
| -     |                     |

#### 3.7.2 Pneumatic Connections – 1mm bulged tubulation

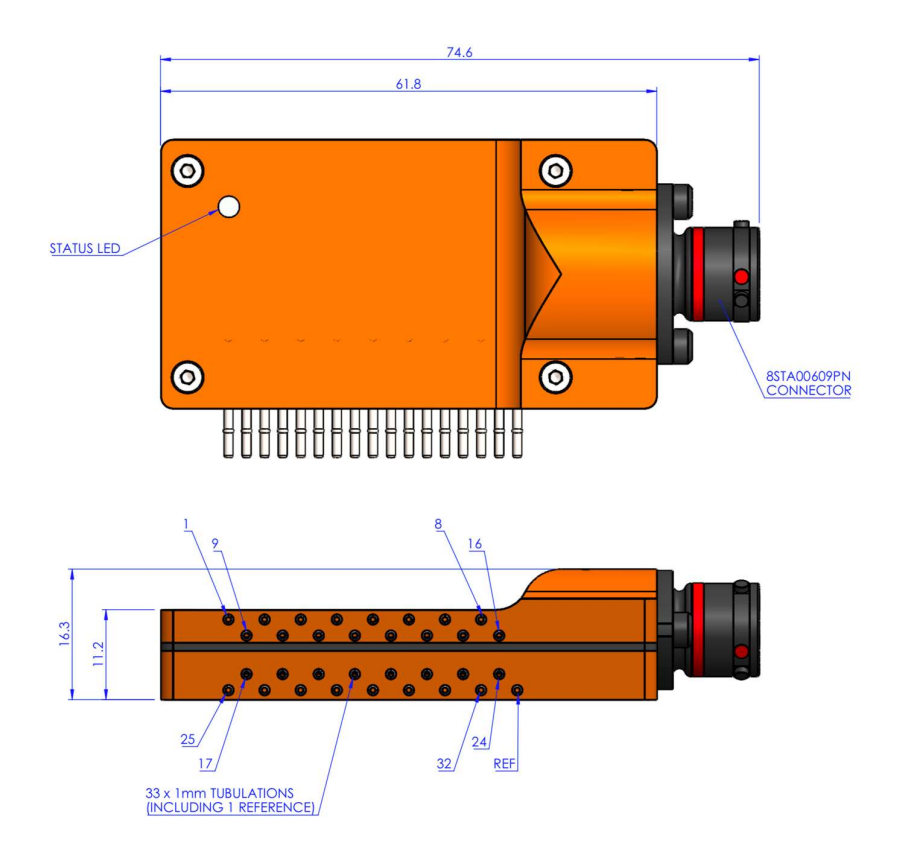

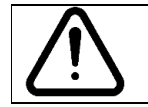

#### 4 Operation of the instrument

#### 4.1 Powering up the nanoDAQ-LT.

The nanoDAQ-LT has one connector and (optional) cable which supplies the unit with power and also provides CAN and Ethernet comms. Ensure all the connections are made before powering up the nanoDAQ-LT. The nanoDAQ-LT should not be hot plugged with the power connector. Doing so can cause permanent damage to the unit. Always switch the power at the power supply source.

Upon power up, the blue LED will light constantly while the nanoDAQ-LT boots up. This will typically take around 2 seconds. When the nanoDAQ-LT has finished booting, the blue LED will flash at a constant rate to show that the system is running (unless auto hardware trigger enable has been set – see later).

#### 4.2 Connecting to the nanoDAQ-LT

One the blue LED is flashing, the nanoDAQ-LT can be connected to by any one of the following methods

- [1] By using Ethernet and the embedded web server
- [2] By using Ethernet and the Chell MicroDAQX software
- [3] By using Ethernet and custom software
- [4] By using CAN and custom software

#### 4.2.1 Connecting to the Webserver

To connect to the internal web server, simply connect the nanoDAQ-LT to a suitable PC and simply type the i/p address of the nanoDAQ-LT (found on the label) into a web browser. The web server will allow you to read data (both absolute and differential) as well as view all the configuration options available on the nanoDAQ-LT.

## We have found that the best results are achieved with the Firefox web browser but it will also work with Edge, Chrome and Safari. We do not recommend using Internet Explorer as we have come across settings options errors with this web browser.

For a PC to successfully connect over Ethernet, the first three parts of the i/p address must be the same on the nanoDAQ-LT and the PC that is making the connection. For example, if the i/p address of the nanoDAQ-LT is 192.168.1.190, the PC must have an i/p of 192.168.1.XXX. Once connection has been made, the i/p address can be changed to suit the user's network.

NOTE. If the i/p or subnet mask of the nanoDAQ-LT is changed, it must be recorded (we recommend that it is written on a new label) as it will not be possible to connect to the nanoDAQ-LT is these are not known. In this instance, the nanoDAQ-LT will need to be returned to the factory so the i/p address can be reset.

#### 4.2.2 Connecting using the MicroDAQ-X Software.

Chell supply the MicroDAQX software free or charge that can be used to view data and save it to disk. It also allows many of the run time configuration settings to be adjusted (such as re-zero and hardware trigger control). See the MicroDAQX manual for further information (900170-X.X).

When using high data rates, Windows® may require some registry modifications to enable the higher speeds. Please refer to section 4.1.4 in the MicroDAQ2 and flightDAQ2 user programming guide (900204-X.X) for further details.

#### 4.2.3 Connecting to Custom Software (Ethernet and CAN)

The full command structure for both the Ethernet (TCP and UDP) and CAN can be found in the nanoDAQ-LT user programmers guide (900222-X.X).

#### 4.3 Configuring the nanoDAQ-LT

The nanoDAQ-LT is designed to be configured by using the embedded web server. Here all the product variables may be changed including i/p address, CAN i/d, averaging, transmission speed etc. Once these setting are configured, they can be permanently saved by clicking on 'BURN TO EEPROM'. Once the unit is reset, the nanoDAQ-LT will run using these setting.

The nanoDAQ-LT can be configured to output data over CAN or Ethernet (TCP/IP or UDP) and, if configured to do so, it will output this data immediately upon power up. The nanoDAQ-LT can also accept commands over the Ethernet or CAN networks to configure the majority of the internal setting (with the exception of CAN i/d, i/p address and some lower level functions). Please refer to document 900222 – nanoDAQ-LT user programming guide for available CAN and Ethernet commands and the format of the data output stream.

#### 5 nanoDAQ-LT Configuration Webserver

#### 5.1 Introduction.

The nanoDAQ-LT web Configuration provides the means of setting up and demonstrating the nanoDAQ-LT unit from a standard PC with an Ethernet port and browser.

The webserver is divided by tabs into five areas of functionality, namely 'Setup', 'Live Data', 'Advanced', 'Timestamp' and 'Factory Tools'.

**'Setup Parameters'** provides the means to set nanoDAQ-LT's main operating parameters such as data streaming rates and Device addresses.

The unit's function may be checked and demonstrated using **'Live Data'** to show the nanoDAQ-LT's calibrated output.

**'Advanced'** provides setup for the all other more advance parameters that may require setting on a per application basis.

'Timestamp' provides some options for configuring the timestamping feature of the nanoDAQ-LT.

**'Factory Tools'** provides some functionality to change the MAC address of the Ethernet hardware. This tab is password protected and therefore not readily available to everyone and further detail is beyond the scope of this document.

| Chell<br>Instruments<br>nanoDaqLiTe<br>Configuration                                                                            | Setup Live Data Advanced Timestamp Factory Tools                                                                                                    |  |
|----------------------------------------------------------------------------------------------------|----------------------------------------------------------------------------------------------------|--|
| nanoDaqLiTe<br>S/N: 12987398<br>FW version: 1.0.2<br>Channels 16<br>Full Scale [+/-] 15.0<br>REBOOT<br>Rezero<br>Burn to Eeprom | Data Streaming    Comms Protocol I?  ● TCP    ● UDP  ● CAN    Data Rate  20Hz ✓    Protocol  16 bit LE ✓    Pressure Input Average Samples 1    Apply |  |
|                                                                                                    | TCP Comms    IP Address 192  .168  .3  .191    Subnet  255  .255  .0  .0    Local port  101    Apply TCP                                              |  |

Figure 5.1, Main Setup page

#### 5.2 Common Controls Sidebar

Figure 5.1 above shows the first page viewed when navigating to the webserver. It includes the common controls sidebar and the main group of setup parameters. The sidebar provides information on the nanoDAQ-LT unit including serial numbers and current firmware revision along with the configured scanner full scales and total channels. The function of the common controls is detailed in the subsequent table (Table 5.1)

| Control                    | Function                                                                                                    |
|----------------------------|----------------------------------------------------------------------------------------------------|
| 'RESET' button             | Resets the nanoDAQ-LT , similar to power cycling the device. Use to activate new settings and/or rebuild calibration tables. |
| 'Rezero' button            | Starts a nanoDAQ-LT rezero operation.                                                                                        |
| 'Burn to eeprom"<br>button | Burns all changes made to the local settings into the eeprom so they can be retrieved on restart.                            |

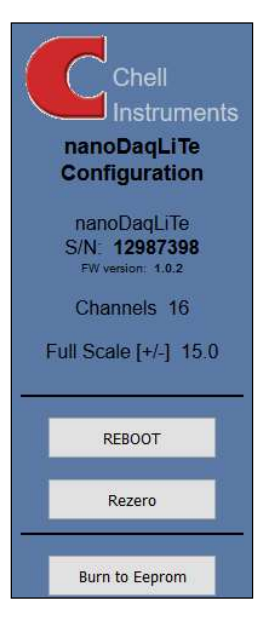

Table 5.1, Common sidebar control functions.

Figure 5.2, Sidebar

#### 5.3 The 'Setup Parameters' Page

#### 5.3.1 Introduction

The 'Setup Parameters' page shows all of the nanoDAQ-LT's main operating parameters. Setup Parameters is divided into different categories by function, and each category is detailed separately in the following.

#### 5.3.2 Data Streaming

The 'Data Streaming' section allows the user to change settings that affect all three communication protocols, and allows the user to choose the protocol that is to be used, along with the data transfer rate.

| Data Streaming                   |             |  |  |
|----------------------------------|-------------|--|--|
| Comms Proto                      | col 🗈 🖲 TCP |  |  |
|                                  | OUDP        |  |  |
|                                  | OCAN        |  |  |
| Data Rate                        | Off V       |  |  |
| Protocol                         | 16 bit LE 🗸 |  |  |
| Pressure Input Average Samples 1 |             |  |  |
| Apply                            |             |  |  |
|                                  |             |  |  |
|                                  |             |  |  |

#### Figure 5.3, Data Streaming group

| Control                        | Function                                                                                                    |
|--------------------------------|----------------------------------------------------------------------------------------------------|
| 'Comms Protocol' radio button  | Chooses the communication protocol that is to be used. This button changes what options are available below it.                                                                                                    |
| 'Data Rate' option list        | Selects the rate at which the nanoDAQ-LT will automatically transmit data after reset. The maximum data rate available will be changed by which Sernsor response setting is selected.                                                      |
| 'Protocol' option list         | Selects the format that the data will be transmitted as, options are 16 bit LE, 16 bit BE for all protocols and eng. units as an extra option for TCP and UDP Comms. <i>For use with microDAQX, the protocol must be set to 16 bit LE.</i> |
| 'Apply' button                 | Applies the changes made to the local settings memory.                                                                                                    |
| Pressure Input Average Samples | Displays the number of samples used for deriving the average pressure.                                                                                                    |

Table 5.2, Data Streaming settings.

Note that selecting Engineering Units for a protocol will cause the scanner addressing rate to be reduced; it is better to scale calibrated 16 bit data to engineering units within the client software.

It should also be noted that changing the data rate also changes the Pressure input averaging samples to optimum settings based on the requested data rate.

The max measurement per channel per second value is detetermined but the sensor response setting that is selected, the data rate that is selected should not exceed the sensor response rate, it it does, data sent by the unit may be duplicated until a new reading is acquired.

Averaging required = max measurement per channel / requested data rate

The average required is then dropped to the next value down in the averaging index. An averaging of 1 is equal to off.

So, if the sensor response is 50Hz and the data rate selected is 5Hz then the Pressure and Temperature input average samples will be 8.

#### 5.3.3 TCP Parameters

The TCP communication protocol parameters are shown in Figure 5.3. This only shows if the TCP radio button is selected in the datastreaming section. The options in this section control the nanoDAQ-LT's IP address, subnet mask and Local port.

| TCP Comm   | ns  |       |     |       |
|------------|-----|-------|-----|-------|
| IP Address | 192 | . 168 | .3  | . 191 |
| Subnet     | 255 | . 255 | . 0 | . 0   |
| Local port | 101 |       |     |       |
| Apply TCP  |     |       |     |       |

Figure 5.4, TCP Comms group

| 'IP Address' | IP address allocated to nanoDAQ-LT on the user's network. |
|--------------|-----------------------------------------------------------|
| 'Subnet'     | Subnet mask as set on the user's network.                 |
| 'Local port' | Local port of the device.                                 |
| 'Apply TCP'  | Applies the settings to the local memory                  |

Table 5.3, TCP Comms group settings

#### 5.3.4 UDP Parameters

The UDP section (figure 5.4) holds all the settings specific to UDP. In UDP mode each acquisition cycle (of 'x' number of channels) is packed as a separate UDP packet with a four-byte representation of the nanoDAQ-LT serial number at the start of the packet. These are attempted to be sent out at the required rate but with no checking for reception or validity of data.

It is also possible to change the output data packet format to IENA specification format by using the check box.

Note that the nanoDAQ-LT's local IP address is the same setting as from the TCP Comms group.

| UDP Comms                                          |                     |  |
|----------------------------------------------------|---------------------|--|
| Local IP Address                                   | 192 . 168 . 1 . 190 |  |
| Local Subnet                                       | 255 .255 .0 .0      |  |
| Local port                                         | 101                 |  |
| Remote UDP IP address<br>Remote UDP port(if known) | 0 .0 .0 .0<br>0     |  |
| Use IENA Specification for Data Stream             |                     |  |

| 'Local IP address and subnet'               | This displays the IP address of the nanoDAQ-LT, this is the same as in the TCP comms section.                                                               |
|---------------------------------------------|----------------------------------------------------------------------------------------------------|
| 'Local port'                                | Local port of the device.                                                                                                    |
| 'Remote UDP IP address'.                    | Address of remote connection to nanoDAQ-LT. If set then the nanoDAQ-LT can be set to auto stream data to that remote host on boot up (after initialisation) |
| 'Remote UDP port.'                          | Port of remote connection to nanoDAQ-LT. If set then the nanoDAQ-LT can be set to auto stream data to that remote host on boot up (after initialisation)    |
| 'Use IENA Specification for data stream'    | Changes the format of data output packets to IENA specification.                                                                                            |
| "Include reference pressure in IENA packet" | A single reference pressure will be appended after data channel pressures within IENA packet data field.                                                    |
| 'Apply'                                     | Applies the settings to the local settings memory                                                                                                    |

Table 5.4, UDP Comms group settings

#### 5.3.5 CAN Parameters

The CAN communication settings are shown in Figure 5.5. Options are available to set the base message ID number may be selected, and the offset from this base number for the reception of user commands over CAN, and whether an acknowledgement of these user commands is sent on the next higher message number. Data may be transmitted on either multiple messages, or alternatively on a single message ID, with a selectable delay between messages.

| CAN comms                         |                    |   |
|-----------------------------------|--------------------|---|
| CAN First TX Message ID           | 0x 1 • 0 • 0       |   |
| Message Scheme/delay              | Multiple messages  | ÷ |
| CAN RX ID Offset (ACK ID = RX +1) | +0x10, Ack.Enabled | • |
| Apply CAN                         |                    |   |

#### Figure 5.6, CAN Comms group

| 'CAN First TX Message ID' | nanoDAQ-LT uses standard CAN message arbitration id's, and the unit is assigned the most significant 2 digits of the Hex base address. For the digits 0x1A for example, data for the first 4 channels will be sent on 0x1A0, the next 4 on 0x1A1, etc.                                            |
|---------------------------|----------------------------------------------------------------------------------------------------|
| Message scheme/delay      | Select 'Multiple Messages' for the 4 channels per message, multiple message scheme. Alternatively, data may be packed 3 channels per message + identifier byte, with a selectable delay between messages.                                                                                         |
| 'CAN RX ID Offset'        | Selects the hex offset from the base message ID where nanoDAQ-LT will receive incoming user commands (see user command document). If 'Ack. Enabled' is selected, the unit will acknowledge the reception of a correctly formatted command on the message ID calculated as Base ID + RX Offset + 1 |
| 'Apply'                   | Applies the settings to the local settings memory                                                                                                    |

Table 5.5, CAN Comms group settings.

#### 5.4 'Live Data' Page

Figure 5.6 shows the 'Live Data' page of the webserver, for a 16-channel pressure scanner.

| Pre | ssure    | Tem  | perature          | Select                      |
|-----|----------|------|-------------------|-----------------------------|
| 1   | -0.0011  | 1    | 27.98             | The pressure data is in PSI |
| 2   | 0.0028   | 2    | 28.23             | Differential Pressure (Eng) |
| 3   | 0.0025   | 3    | 28.77             | Contracting Pressure (Eng)  |
| 4   | 0.0017   | 4    | 29.17             | O Absolute Pressure (Eng)   |
| 5   | -0.0000  | 5    | 29.91             |                             |
| 6   | 0.0002   | 6    | 30.75             |                             |
| 7   | -0.0022  | 7    | 32.10             |                             |
| 8   | 0.0013   | 8    | 33.61             |                             |
| 9   | 0.0033   | 9    | 27.04             |                             |
| 10  | -0.0016  | 10   | 27.84             |                             |
| 11  | 0.0059   | 11   | 27.64             |                             |
| 12  | 0.0064   | 12   | 27.90             |                             |
| 13  | 0.0059   | 13   | 29.33             |                             |
| 14  | 0.0013   | 14   | 29.62             |                             |
| 15  | 0.0042   | 15   | 31.45             |                             |
| 16  | -0.0027  | 16   | 32.67             |                             |
|     |          |      |                   |                             |
|     |          |      |                   |                             |
| Ref | erence F | ress | ure 14.8432       |                             |
| Ref | erence T | emp  | erature (C) 34.11 |                             |
|     |          |      |                   |                             |

Figure 5.7, Live Data Page

The live data page is a means to demonstrating the correct operation of nanoDAQ-LT and testing the unit's calibration. A value label is shown for each channel with 1-16 for both the temperature and the pressure data.

There is also a reference pressure and temperature value at the bottom of the page.

The pressure data can be in either BAR, PSI or Pa(Pascals), this is decided on the advanced page, but is displayed on the top right of the live data page for convenience.

The type of value shown in the labels may be selected by means of the option buttons in the righthand frame. These are as follows:

- Differential Pressure (Eng) Calibrated engineering units pressure value scaled to known full scale and relative to the reference port (channel 17 or 33).
  - Absolute Pressure (Eng) As above, but represented as an absolute.

Values are updated automatically, once every 500ms, with the default view being Differential Pressure (Eng). Use the Select button to start showing values from one of the other selectable options.

NOTE : The selection of differential or absolute pressures on this page or for diagnostics only. This setting does not affect the main output stream configuration (see section 5.5.2).

#### 5.5 'Advanced' Page

The advanced tab contains extra options that users may find useful for more exact configuration but are not compulsory.

#### 5.5.1 Advanced communication settings

The nanoDAQ-LT has extra communication variables that may help get a more precise connection between the nanoDAQ-LT and the PC.

| Advanced communication settings                                             |  |  |  |  |
|-----------------------------------------------------------------------------|--|--|--|--|
| Gateway 0 .0 .0 .0                                                          |  |  |  |  |
| Enable TCP/UDP User Command Acknowledge 🗹                                   |  |  |  |  |
| Ethernet Initialisation Check Timeouts (0-30 sec): 10                       |  |  |  |  |
| Auto Broadcast UDP message on boot (port 10001) only if Remote IP not set 🗆 |  |  |  |  |
| BRP TSEG1 TSEG2 SJW                                                         |  |  |  |  |
| 14 5 2 2                                                                    |  |  |  |  |
| Show Reference pressure in CAN output stream                                |  |  |  |  |
| Reference CAN ID: 0x 2 v 0 v 0 v                                            |  |  |  |  |
| (Multiple message mode only)                                                |  |  |  |  |
| Note: It is the users responsibility to ensure there are no ID clashes!!    |  |  |  |  |
| IENA Key 3101                                                               |  |  |  |  |
|                                                                             |  |  |  |  |
|                                                                             |  |  |  |  |
| Power control settings                                                      |  |  |  |  |
| Ethernet Power: On V                                                        |  |  |  |  |
| CAN Power: On v                                                             |  |  |  |  |
| Арріу                                                                       |  |  |  |  |

#### Figure 5.8 Advanced comms group

| Control                                      | Function                                                                                                    |
|----------------------------------------------|----------------------------------------------------------------------------------------------------|
| Gateway                                      | Allows the nanoDAQ-LT gateway address to be changed.                                                                                                    |
| Enable TCP/UDP User Command Acknowledge      | Turns on or off acknowledge bytes from commands sent via TCP or UDP.                                                                                                    |
| Ethernet Initialisation Check Timeouts       | At bootup the Ethernet module performs two checks for auto negotiation and link check status. This timeout can be controlled via this text box. If Ethernet comms are not going to be used then this value can be set at 0 to speed up startup time.                                                                                     |
| Auto Broadcast UDP message on boot           | If checked, auto broadcasts a UDP message on port 10001 on startup which details the nanoDAQ-LTs serial number, IP address, etc. in an ASCII, comma separated list. (should not be used if remote UDP address/port has been configured and auto streaming has been set – via TCP rate on Standard tab)                                   |
| BRP, TSEG1, TSEG2, SJW                       | Register values for the CAN module within the nanoDAQ-LTs microcontroller.                                                                                                    |
| Show Reference pressure in CAN output stream | If checked, in CAN single message scheme, the reference pressure will be<br>included after the last channel of data in CAN packets. And for the multiple<br>message scheme an additional CAN message is sent with every cycle of data<br>containg the reference channel pressure, temperature, firmware version and<br>unit status byte. |
| Reference CAN ID                             | Specifies the CAN ID of the multiple message scheme reference message.                                                                                                    |
| IENA key                                     | This changes the key word at the start of an IENA data packet.                                                                                                    |
| End Word                                     | This changes the IENA END word at the end of an IENA packet.                                                                                                    |
| Ethernet power                               | Turns the Ethernet power Phy to 'Off', 'On' or 'Auto'. This can be used to save power and reduce device temperature.                                                                                                    |
| CAN power                                    | Turns the CAN transceiver to 'Off', 'On' or 'Auto'. The can be used to save power and to reduce device temperature.                                                                                                    |

Table 5.6 Advanced comms settings

#### 5.5.2 Miscellaneous

The remaining parameters are edited via the Miscellaneous group shown in Figure 5.10. The nanoDAQ-LT allows the user to change the pressure unit and type output in the data stream

| Miscellaneous                     |                        |
|-----------------------------------|------------------------|
| Auto enable HW Trigger on Startup | Off v                  |
| Pressure unit                     | PSI V                  |
| Pressure type                     | Differential V         |
| Absolute Output Scaling:          | 15000 🗘 to 115000 🗘 Pa |
| Pressure Input Impulse Filter     |                        |
| Pressure Input Average Samples    | 16 🗸                   |
| Sensor Response                   | 200Hz 🗸                |
| Apply                             |                        |

Figure 5.9, Miscellaneous group.

| 'Auto enable HW trigger on startup' dropdown | If set to anything other than Off, the nanoDAQ-LT will immediately switch to hardware trigger mode, waiting for the first trigger pulse, after initialisation. The dropdown indicates the comms protocol used to send acquired data during triggering. |
|----------------------------------------------|----------------------------------------------------------------------------------------------------|
| 'Pressure unit'                              | Selects whether the data is in Pa(Pascals), PSI or BAR                                                                                                    |
| 'Pressure type'                              | This selects whether the nanoDAQ-LT transmits differential or absolute values.                                                                                                    |
| 'Absolute Output Scaling'                    | Absolute pressures output by the device will be scaled between the two defined pressures (in Pascals). (e.g. 0 to 65535 represents 15000 to 115000 Pa)                                                                                                 |
| 'Pressure input impulse filter'              | Applies median filter to pre-calibration data – will remove single impulse noise events in the pressure data.                                                                                                    |
| 'Pressure input average<br>samples'          | Selects the number of samples for a moving average of pre-calibration data.                                                                                                    |
| 'Sensor Response'                            | Select the internal filtering and oversampling of the transducer. This will determine the maximum data output rate.                                                                                                    |
| 'Apply'                                      | Applies the settings to the local settings memory                                                                                                    |

Table 5.7, Miscellaneous group settings

#### 5.5.3 Zero Coefficients

The Zero coefficients for the linear cal. are displayed as a separate group at the bottom of this page. These values are the current zero offsets gained when the device is rezeroed.

| Zero Offset | Data       |           |           |           |           |  |
|-------------|------------|-----------|-----------|-----------|-----------|--|
| Chan 1 0    | Chan 2 0   | Chan 3 0  | Chan 4 0  | Chan 5 0  | Chan 6 0  |  |
| Chan 7 0    | Chan 8 0   | Chan 9 0  | Chan 10 0 | Chan 11 0 | Chan 12 0 |  |
| Chan 13 0   | Chan 14 0  | Chan 15 0 | Chan 16 0 | Chan 17 0 |           |  |
| Save Rezero | Reset Zero | ]         |           |           |           |  |
|             |            |           |           |           |           |  |
|             |            |           |           |           |           |  |

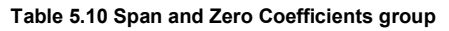

| 'Save Rezero'                          | Saves the Rezero values to the eeprom       |  |  |
|----------------------------------------|---------------------------------------------|--|--|
| 'Reset Zero'                           | Clears the span calibration on all channels |  |  |
| Table F.O. Zama Ocafficiante acustoria |                                             |  |  |

Table 5.8, Zero Coefficients controls

#### 5.6 Timestamp

This page allows the user to edit the timestamp settings of the nanoDAQ-LT. This timestamp will allow the user to get millisecond level accuracy timestamps on the data packets. If the timestamp is enabled it will have an effect on the maximum transmission rate.

| Datastream timestamp     | [?] None 🗸               |
|--------------------------|--------------------------|
| Time format <u>υτc</u> ~ |                          |
| Get PC time [?]          | =>                       |
| Apply                    |                          |
| Refresh                  |                          |
| Last read Absolute sca   | inner unix time: 8       |
|                          | => 1/1/1970 00:00:08 UTC |

Figure 5.11, Timestamp

| 'PTP synchronisation on'<br>checkbox | This allows the user to select whether any timestamps that may be<br>added to the datastream are PTP synchronised or not. Please note this<br>will only work if there is a PTP grandmaster clock on the same network<br>as the nanoDAQ-LT.                                                                                                    |
|--------------------------------------|----------------------------------------------------------------------------------------------------|
| 'Datastream timestamp'<br>dropbox    | The user can use this to select where the timestamp is positioned in the datastream, either none which will turn the timestamp off, start of cycle which will place a timestamp at the beginning of all the channels and every channel which will read the timestamp for every channel. It should be noted that the latter 2 options will reduce the maximum transmission speed due to the increased bandwidth required . |
| 'get PC time'                        | This button allows the user to get the timestamp from the PC time of the PC they are using. This can be used as a base time for the timestamps if the user is not using PTP. In the first box it will show the timestamp and in the second box it displays the timestamp converted date/time to make it easier to understand. NOTE the user has to click apply to send the timestamp to the nanoDAQ-LT                    |
| 'Apply'                              | This button will apply the settings chosen on this page.                                                                                                    |
| 'Refresh'                            | This allows the user to refresh the displayed value of the last read timestamp from the nanoDAQ-LT.                                                                                                    |
| 'last read microDAQ unix time'       | The top line shows the current time in the nanoDAQ-LT                                                                                                    |

Table 5.9, Timestamp

#### 6 Hardware Trigger

The nanoDAQ-LT features a hardware trigger to enable the user to synchronise multiple nanoDAQ-LT's and to calculate the timing of the measurements made. The hardware trigger takes the form of a pulse train. Each time the nanoDAQ-LT receives a positive edge, it will generate a set of measurements for all the channels configured in the system.

#### 6.1.1 Hardware Trigger Input.

The hardware trigger input is a 5V TTL square wave pulse train. Minimum frequency 2Hz and maximum frequency 180KHz.

#### 6.1.2 Timing Information

The hardware trigger allows the user to calculate the time of each measurement. For example, if the hardware trigger were running at 100Hz then the user would receive 100 measurements per channel per second. The first pulse would generate the first set of measurements and 10ms later the second pulse would generate the second set and so on. When the hardware trigger is activated, the nanoDAQ-LT will wait for the first pulse. The time that this first pulse is generated can be measured by the user and therefore the time of the first set of data and all subsequent sets can be determined.

#### 6.1.3 Software Control

The hardware trigger mode is activated by the T command over the CAN or Ethernet interfaces. The T command can be used to enable the hardware trigger that will cause the nanoDAQ-LT to stop freerunning and wait for the first pulse. The disable command will return the nanoDAQ-LT to free-running. The command structure is as follows:

| Command | Interface | On / Off |
|---------|-----------|----------|
| T01     | CAN       | Off      |
| T11     | CAN       | On       |
| T02     | Ethernet  | Off      |
| T12     | Ethernet  | On       |

The hardware trigger can also be set to auto enable on power up which means that the nanoDAQ-LT will not go into free-running mode after initialisation and will instead wait for the first hardware trigger pulse. In this instance the blue LED will not flash at a constant rate after initialisation and will actually turn off. This feature can be enabled/disabled from the embedded webserver configuration.

#### 7 Service and Calibration

#### 7.1 Service

There are no user serviceable parts inside the instruments. Should any difficulties be encountered in the use of the nanoDAQ-LT, it is recommended that you contact Chell Instruments Ltd for advice and instructions.

#### 7.2 Calibration

Calibration is recommended on an annual basis and Chell Instruments Ltd. provides a fully traceable facility for this purpose.

#### 7.3 Adjustment

There are no user adjustments in the instrument. The user is strictly forbidden from removing the covers without invalidating Chell's obligations under warranty.

#### 7.4 Cleaning

A dirty instrument may be wiped clean with a soft cloth that has been sprayed with a proprietary 'foaming cleaner', then wiped dry immediately.

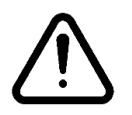

Under no circumstances should the instrument be wetted directly or left damp.